Onderwijskiezer

## Hoe zoek je een school in het Buitengewoon secundair onderwijs BuSO)?

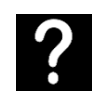

Je wil een secundaire school zoeken in het buitengewoon onderwijs.

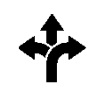

Stappen In het kort 3 mogelijkheden:

| Via <b>Scholenzoeker</b> |                           | Via <b>Structuur</b> |                                           | Via <b>Kaart</b> |                                       |
|--------------------------|---------------------------|----------------------|-------------------------------------------|------------------|---------------------------------------|
| 1.                       | www.onderwijskiezer.be    | 1.                   | www.onderwijskiezer.be                    | 1.               | www.onderwijskiezer.be                |
| 2.                       | Klik op 'Secundair        | 2.                   | Klik op 'Secundair onderwijs'             | 2.               | Klik op 'Scholen'                     |
|                          | onderwijs'                | 3.                   | Klik op 'Structuur                        | 3.               | Kies een gemeente of klik op de kaart |
| 3.                       | Klik op 'Scholen          |                      | buitengewoon SO'                          | 4.               | Klik op de tab 'buitengewoon          |
|                          | buitengewoon secundair    | 4.                   | Klik in de opleidingsvormen               |                  | secundair onderwijs'                  |
|                          | onderwijs'                |                      | op de gezochte fase of graad              | 5.               | Klik op de naam van de school         |
| 4.                       | Pas de filters aan        | 5.                   | Kies een fase of een graad                | 6.               | Lees de info op de tabjes             |
| 5.                       | Klik op de naam van de    | 6.                   | Kies een opleiding                        |                  |                                       |
|                          | school                    | 7.                   | Klik op het tabje 'Scholen''              |                  |                                       |
| 6.                       | Lees de info op de tabjes | 8.                   | Pas de filter 'type' aan waar<br>dat kan. |                  |                                       |
|                          |                           | 9.                   | Klik op de naam van de<br>school          |                  |                                       |
|                          |                           | 10.                  | Lees de info op de tabjes                 |                  |                                       |
|                          |                           | Van                  | af stap 5 ook voor zoeken via:            |                  |                                       |
|                          |                           | •                    | studiedomein SO                           |                  |                                       |
|                          |                           | •                    | finaliteiten SO                           |                  |                                       |

Stappen met foto's

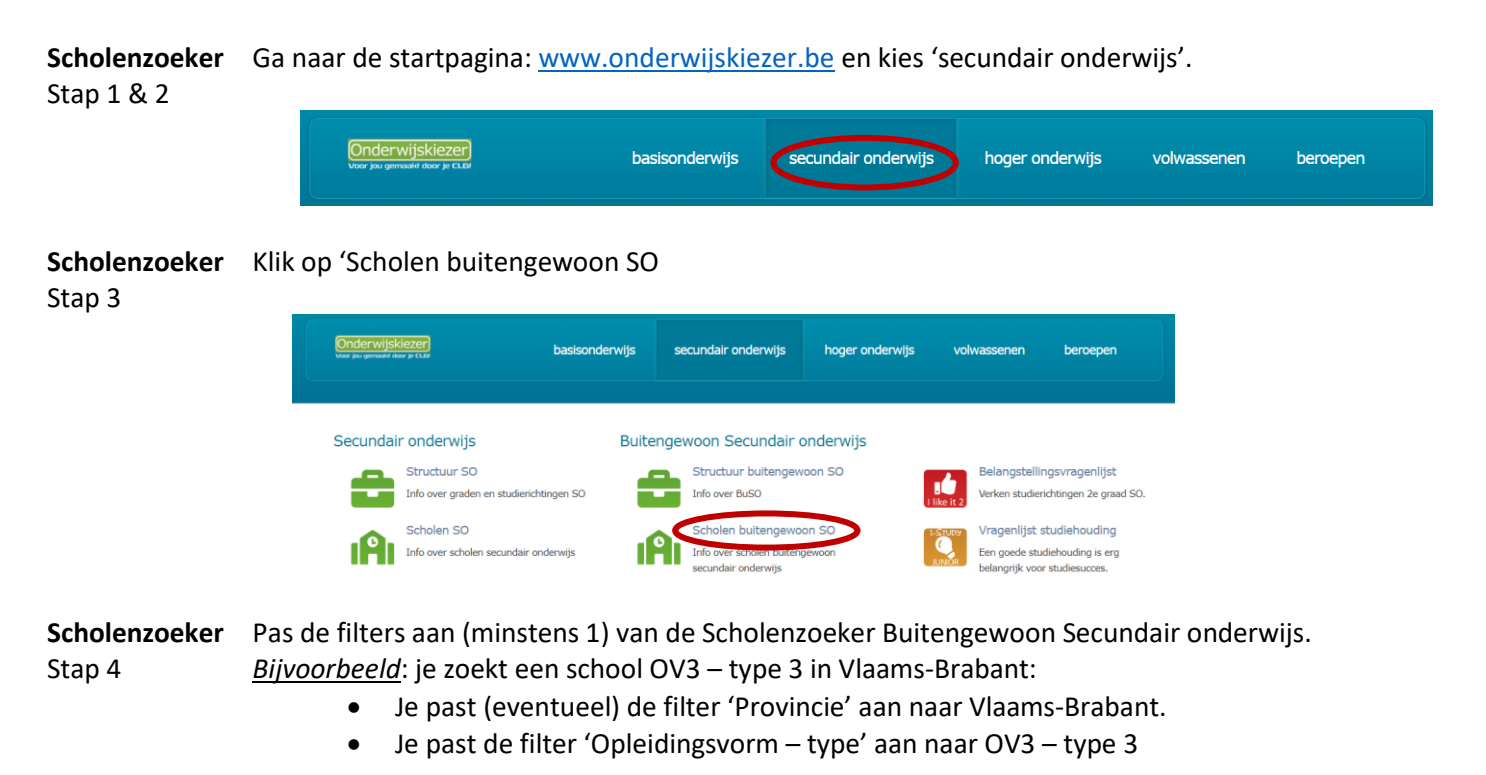

## Scholenzoeker Buitengewoon Secundair onderwijs

| Wis alle filte                           | rs                                                                                                    |                                                                                                    |
|------------------------------------------|----------------------------------------------------------------------------------------------------|----------------------------------------------------------------------------------------------------|
| Provincie:                               | Aantal resultaten: 5                                                                                                    |                                                                                                    |
| Vlaams-Brabant 🗸                         |                                                                                                    |                                                                                                    |
| Arrondisement:<br>Kies een arrondisement | EuSO Don Bosco<br>Lenniksesteenweg 2 , 1500 Halle<br>Construction 2 363 09 85                                                                                                    | <ul> <li>Vrij CLB Halle<br/>Ninoofsesteenweg 7, 1500 Halle</li> <li>C0 356 55 23</li> <li>C0 366 55 23</li> </ul>                                                                                                    |
| Gemeente:                                |                                                                                                    |                                                                                                    |
| Net:<br>Kies een net:                    | GV3 ta the<br>BuSO "t Schoolhuis<br>Schoolstraat 11, 1745 Opwijk<br>T 052 35 71 16                                                                                                    | GOI CLB De Ring Halle - vest. Wemmel<br>Zip 14-16, 1780 Wemmel<br>20 342 01 58     20 3 € €                                                                                                    |
| OV 3 - type 3 V                          | OV3         13         19         tba           BuSO De Brug         Amerstraat 3, 3200 Aarschot         3200 Aarschot         3200 Aarschot           I : 016 55 74 15         I : 05 57 74 15         I : 016 56 74 15         I : 016 56 74 15                                                                                                    | <ul> <li>Vrij CLB Brabant Oost - vest. Aarschot<br/>Bekaflaan 63, 3200 Aarschot</li> <li>Clark Construction 10 (2000)</li> <li>Clark Construction 10 (2000)</li> <li>Clark Construction 10</li></ul> |
|                                          | OV3     t3     t4     t9     tba       BuSO Mariadal BuSO       Klein Overfaar 3, 3320 Hoegaarden       I: 016 76 75 21       III III III IIII IIIIIIIIIIIIIIIIIIII                                                                                                    | <ul> <li>Vrij CLB Brabant Oost - vest. Tienen</li> <li>Veldbornstraat 18, 3300 Tienen</li> <li>Ot 68 131 05</li> <li>Ot 68 131 05</li> </ul>                                                                                                    |
|                                          | GO! BuSO Zonnegroen         Sint-Truidensesteenweg 44 , 3440 Zoutleeuw         II 178 92 94         II 78 92 94         II 78 92 10         II 78 92 11         II 78 92 11         II 78 12         II 78 12 | GOI CLB Nova - Regionuis Sint-Truiden<br>Tichefrijban 1, 3800 Sint-Truiden<br>il: 012/23 12 39<br>il: 012/23 12 39     il: 012/23 12 39     il: 012/23 12 39     il: 012/23 12 39     il: 012/23 12 39                                                                                                    |

**Scholenzoeker** Klik op de naam van een school, bijvoorbeeld BuSO 't Schoolhuis in Opwijk Stap 5

| Stap 5                         | Aantal resultaten: 5                                                                                                    |                                                                                             |                 |
|--------------------------------|----------------------------------------------------------------------------------------------------|---------------------------------------------------------------------------------------------|-----------------|
|                                | BuSO Don Bosco<br>Lenniksesteenweg 2 , 1500 Halle<br>: 02 363 09 85<br>: @ @                                                                                            | Vrij CLB Halle     Ninoofsesteenweg 7 , 1500 Halle     I    I                               |                 |
|                                | ov3     t3     tba       BuSO "t Schoolhuis       Schoolstaat 11, 2743 Opwijk       ➡: 052 35 71 16       ➡:       @                                                    | • GO! CLB De Ring Halle - vest. Wen<br>Zijp 14-16 , 1780 Wemmel<br>≅: 02 342 01 58<br>⊠ @ 🕅 | nmel            |
| 8                              | <ul> <li><u>Extra</u>: Wil je de zoekopdracht printen (of o</li> <li>Klik op de blauwe printer voor het</li> <li>Klik op de groene printer voor het overzich</li> </ul> | pslaan als PDF)?<br>overzicht van de scholen.<br>It van de scholen en hun studierichtir     | ngen.           |
| <b>Scholenzoeker</b><br>Stap 6 | Lees de info op de tabjes van de schoolfich<br>Schoolfiche: BuSO "t Schoolhuis<br>School Aanbod Infomomenten Extra info CLB<br>BuSO "t Schoolhuis                       | e.                                                                                          |                 |
| <b>Structuur</b><br>Stap 1 & 2 | Ga naar de startpagina: <u>www.onderwijskie</u>                                                                                                    | zer.be en kies 'secundair onderwijs'.                                                       | ssenen beroepen |
| <b>Structuur</b><br>Stap 3     | Klik op 'Structuur buitengewoon SO'<br>Secundair onderwijs Buitengewoon                                                                                                 | Secundair onderwijs                                                                         |                 |
|                                | Info over graden en studierichtingen SO                                                                                                    | er base Verken studierichtingen 2e graam                                                    | d SO.           |

| <b>Structuur</b><br>Stap 4 | Klik in de opleidingsvormen op de gezochte fase of graad.         Butengewoon secundair onderwijs         Butengewoon secundair onderwijs of BuSO biedt onderwijs en begeleiding aan voor jongeren met een beperking         Opleidingsvorm 1 (OV1)         Opleidingsvorm 1 - minstens tot einde<br>Berplicht         Diedingsvorm 1 - minstens tot einde         Verdeidingsdase - minstens 2 jaar         Diedingsdase - minstens 2 jaar         Diedingsdase - minstens 2 jaar |
|----------------------------|----------------------------------------------------------------------------------------------------|
| <b>Structuur</b><br>Stap 5 | Klik in een fase of in een graad op een tab.<br><i>Bijvoorbeeld</i> : je bent op zoek naar een opleiding in de kwalificatiefase vanaf 09-2023 in OV3:<br>Opleidingsvom 3                                                                                                    |
| <b>Structuur</b><br>Stap 6 | Kies een opleiding, bijvoorbeeld 'Bestuurder interne transportmiddelen'<br>Opleidingsvorm 3<br>V3 OV3 Modernisering Observatiefase Opleidingsfase Kwalificatiefase 09-2023 Kwalificatiefase - duaal Integratiefase Integratiefase - duaal<br>Kwalificatiefase<br>Assistent plantaardige productie<br>Bandenmonteur<br>Bestuurder interne transportmiddelen                                                                                                    |
| <b>Structuur</b><br>Stap 7 | Je wil weten waar er scholen zijn waar men dit aanbiedt? Klik op het tabje 'Scholen'.                                                                                                    |
| <b>Structuur</b><br>Stap 8 | Binnen de tab 'Scholen' kan je in de filter ook het type aanvinken.<br>Bijvoorbeeld: in OV3, opleidingsfase de richting 'Basis haarverzorging':<br>Basis haarverzorging<br>Opleidingsfase<br>Colating<br>Attesten<br>Vet na<br>Links<br>Scholen<br>Maak uw keuze                                                                                                    |
| <b>Structuur</b><br>Stap 9 | Klik op de naam van de school.<br><u>Bijvoorbeeld</u> : in OV3, opleidingsfase de richting 'Basis haarverzorging':                                                                                                    |

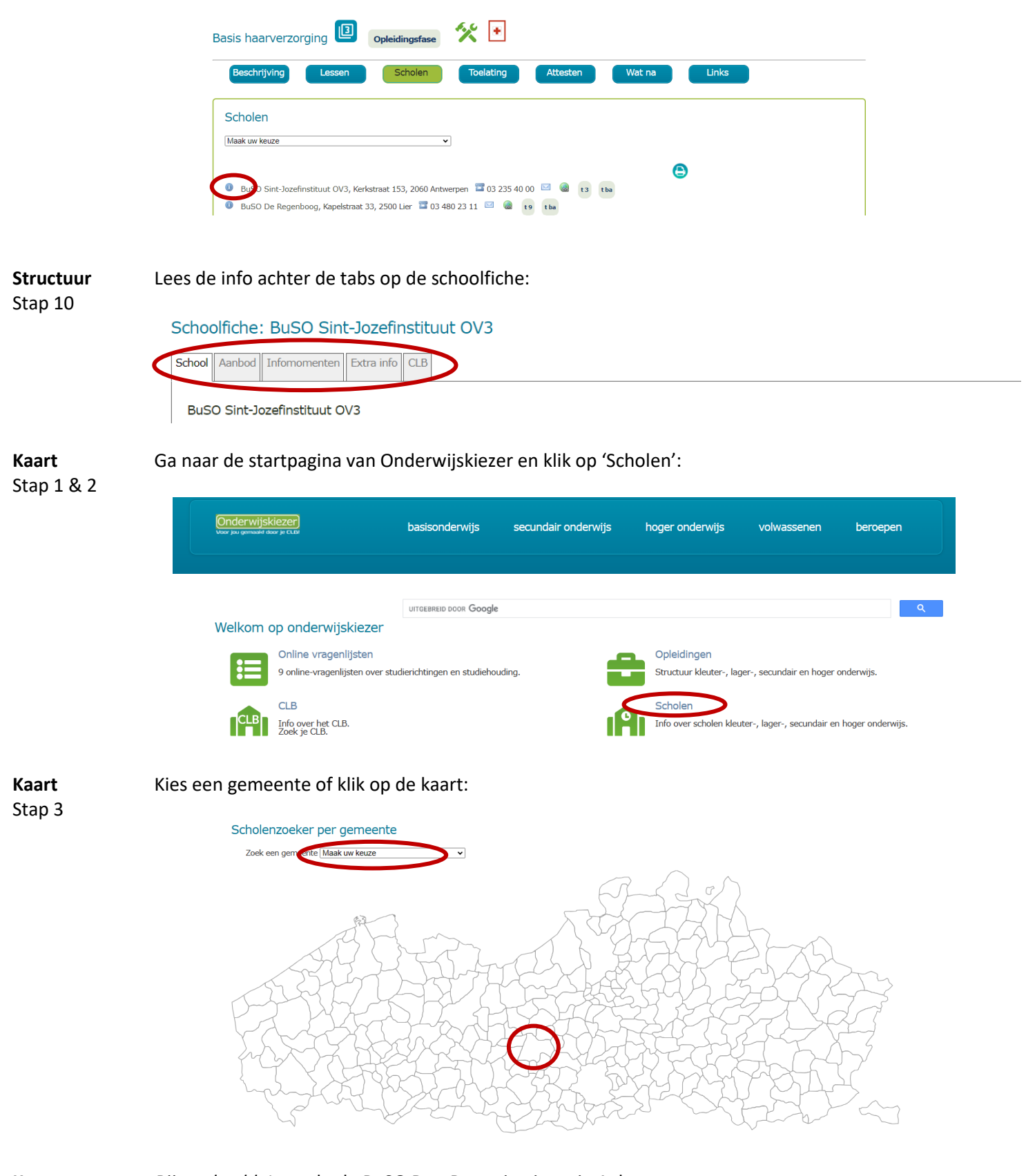

**Kaart** Stap Bijvoorbeeld: Je zoekt de BuSO Don Bosco instituut in Aalst:

Je krijgt een overzicht van alle scholen in de gekozen gemeente (alle onderwijsniveaus). De pagina opent altijd op het niveau gewoon Basisonderwijs. Je kan de scholen van een ander onderwijsniveau in deze gemeente vinden via de tabjes bovenaan. Hier kies je in het voorbeeld dan voor BuSO.

|        | 44                                                                                                    |
|--------|----------------------------------------------------------------------------------------------------|
|        |                                                                                                    |
|        | Scholen in Aalst                                                                                                    |
|        | Basis-<br>onderwijs         Buitengewoon<br>basisonderwijs         Secund of<br>Secund onderwijs         Buitengewoon<br>sec.         Leeltijds<br>broepsonderwijs         Syntra         Hoger<br>onderwijs         Volwassenen-<br>onderwijs         Internaten         Basiseducatie         CLB                                                                                                    |
|        | Basisonderwijs                                                                                                    |
|        | Basisschool Sint-Jozefscollege - Eikstraat 2 9300 Aalst - 053 77 70 49 - 🖾 - 🍘                                                                                                    |
|        | GAAF! Basisschool - Sint Kamielstraat - Sint-Kamielstraat 39 9300 Aalst - 053 46 50 00 - 🖾 - 🍛                                                                                                    |
|        |                                                                                                    |
| Kaart  | Klik op de naam van de school:                                                                                                    |
| Stap 5 | ≪                                                                                                    |
|        | Scholen in Aalst                                                                                                    |
|        | Basis-<br>onderwijs basisonderwijs onderwijs sec. onderwijs beroepsonderwijs Syntra loger volwassenen-<br>onderwijs onderwijs onderwijs c. onderwijs beroepsonderwijs beroepsonderwijs onderwijs |
|        | Buitengewoon Secundair onderwijs                                                                                                    |
|        | BuSO Don Bosco Instituut - Dergemeersenstraat 106 9300 Aalst - 053 78 85 25 - 🔛 - 🎯                                                                                                    |
|        | BuSO Levensvreugde - Botermelkstraat 201 9300 Aalst - 053 76 79 73 - 🖾 - 🎯                                                                                                    |
|        | GO! IBSO De Horizon - Molendreef 57 9300 Aalst - 053 78 89 59 - 🖾 - 😡                                                                                                    |
|        | Passtel (OV4-GO! BUSO De Horizon - Campus Atheneum Aalst) - Graanmarkt 14 9300 Aalst - 0497 43 15 54 - 🖾 - 🏾                                                                                                    |
|        | Passtel (OV4-GO! BUSO De Horizon - campus Dé Handelschool Aalst) - Keizersplein 19 9300 Aalst - 0499 86 51 49 - 🖾 - 🌚                                                                                                    |
|        | Passtel (OV4-GO! BUSO De Horizon - Campus TechniGo! Aalst - Welvaartstraat 70 9300 Aalst - 0499 86 51 49 - 🖾 - 🎯                                                                                                    |
|        |                                                                                                    |
|        |                                                                                                    |
|        |                                                                                                    |

**Kaart** Stap 6

## Lees de info achter de tabjes:

## 

Schoolfiche: BuSO Don Bosco Instituut

School Aanbod Infomomenten Extra info CLB

BuSO Don Bosco Instituut